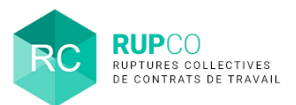

2

1

Déposer une demande d'homologation et/ou validation du Plan de Sauvegarde de l'Emploi Profil Employeur

#### En préambule

Une demande d'homologation et/ou validation d'un PSE peut être effectuée quand l'autorité administrative a été informée via les actions suivantes :

- 1. Informer l'autorité administrative de l'ouverture du PSE
- 2. Envoyer à l'autorité administrative les informations transmises lors de la 1ère convocation
- 3. Notifier le projet de licenciement à l'autorité administrative
- 4. Informer de la convocation de la dernière réunion du CSE

#### Utilisation du menu Actions rapides

| 8        | RUPC        | ×                                                                                      | yeur ricard p |
|----------|-------------|----------------------------------------------------------------------------------------|---------------|
| <b>^</b> | <b>\$</b>   | Menu d'actions rapides                                                                 | 24/04         |
| +        | \$          | Vous souhaitez réaliser une des étapes du dossier                                      | 24/04         |
|          | 08          | Demander Thomologation et/ou la validation du dossier       Renseigner, le bilan     2 | 22/04         |
|          | \$          | Vous southeiter consulter at /ou encorter une modification au dossiar                  | 17/0          |
|          | •:          | Consulter / Complèter / Modifier le dossier 🕑                                          | 15/04         |
|          | 1 🕵         | Vous souhaitez accéder rapidement                                                      | 06/04         |
|          | \$          |                                                                                        | 01/0          |
|          | <b>\$</b> 6 | à l'historique des événements                                                          | 01/04         |
|          | 02          | 30280 303050575 SA HILAND En COURS                                                     | 27/0          |

Sur la page d'accueil de RUPCO, cliquer sur la **Roue crantée** à gauche du dossier à traiter pour afficher le **Menu d'actions rapides**.

Dans le **menu d'actions rapides**, toujours cliquer sur la 1<sup>ère</sup> action affichée. Dans ce cas, **Demander l'homologation ou la validation du dossier**.

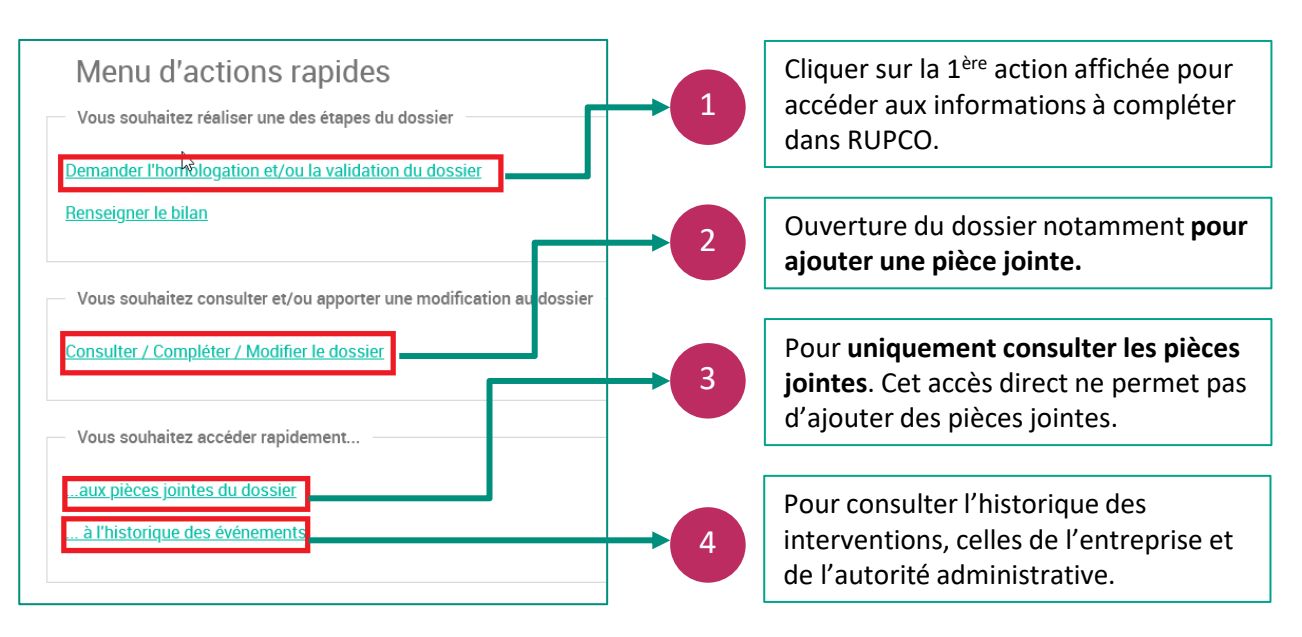

© Ministère du Travail (DGEFP) - Dernière révision : août 2021

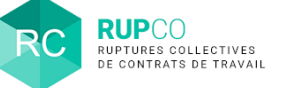

## Ruptures de contrat de travail

Comme à la création du dossier, les blocs à compléter sont :

- Ruptures de contrats de travail total des saisies à la demande d'homologation et/ou validation : les cases sont complétées automatiquement à partir du bloc Ruptures de contrats de travail par établissement.
- 2. Ruptures de contrats dont la répartition est inconnue (cas de départs volontaires) : A ce stade de la procédure, la répartition des effectifs doit être connue et les effectifs doivent être à 0.
- Ruptures de contrats de travail par établissement à la demande d'homologation et/ou validation : Il convient de compléter les cases sur fond VERT. Les cases sur fond BLANC seront complétées automatiquement à partir de la somme des 2 cases vertes.
- 4. Cliquer sur Sauvegarder.

| Ruptures de contrats de travail                                                                                    |                                                                                |                                          |                                                        |                                                                                |                                              |                                                        |  |  |
|----------------------------------------------------------------------------------------------------|--------------------------------------------------------------------------------|------------------------------------------|--------------------------------------------------------|--------------------------------------------------------------------------------|----------------------------------------------|--------------------------------------------------------|--|--|
| Vexillez completer au moins une rupture en debut de procedure et au moins une rupture à la demande (Superieur à 0) |                                                                                |                                          |                                                        |                                                                                |                                              |                                                        |  |  |
| Nature du plan •                                                                                                   |                                                                                |                                          |                                                        |                                                                                |                                              |                                                        |  |  |
| Départs contraints uniquement v                                                                                    |                                                                                |                                          |                                                        |                                                                                |                                              |                                                        |  |  |
| Ruptures de contrats de travail - Total des saisies                                                                |                                                                                |                                          |                                                        |                                                                                |                                              |                                                        |  |  |
|                                                                                                    | En début de procédure                                                          |                                          |                                                        | A Is demande d'homologation et/ou validation                                   |                                              |                                                        |  |  |
|                                                                                                    | Nombre maximal de ruptures de<br>contrats de travail pour ce dossier           | Dont nombre de suppressions de<br>postes | Dont nombre de modifications de<br>contrats de travail | Nombre maximal de ruptures de<br>contrats de travail pour ce dossier           | Dont nombre de suppressions de<br>postes     | Dont nombre de modifications de<br>contrats de travail |  |  |
|                                                                                                    | 101                                                                            | 101                                      | 0                                                      | 56                                                                             | 45                                           | 11                                                     |  |  |
| Ruptures de contrats de travail dont la répartition est inconnue                                                   |                                                                                |                                          |                                                        |                                                                                |                                              |                                                        |  |  |
|                                                                                                    | En début de procédure                                                          |                                          |                                                        |                                                                                | A la demande d'homologation et/ou validation |                                                        |  |  |
|                                                                                                    | Nombre de ruptures de contrats de<br>travail dont la répartition est inconnue  | Dont nombre de suppressions de<br>postes | Dont nombre de modifications de<br>contrats de travail | Nombre de ruptures de contrats de<br>travail dont la répartition est inconnue  | Dont nombre de suppressions de<br>postes     | Dont nombre de modifications de<br>contrats de travail |  |  |
|                                                                                                    | 0                                                                              | 0                                        | 0                                                      | 0                                                                              | 0                                            | 0                                                      |  |  |
| Ruptures de contrats de travail par etablissement                                                                  |                                                                                |                                          |                                                        |                                                                                |                                              |                                                        |  |  |
|                                                                                                    | En début de procédure                                                          |                                          |                                                        | A la demande d'homologation et/ou validation                                   |                                              |                                                        |  |  |
| Numéro département - Commune -<br>Raison sociale                                                                   | Nombre maximal de ruptures de<br>contrats de travail pour cet<br>établissement | Dont nombre de suppressions de<br>postes | Dont nombre de modificationa de<br>contrata de travail | Nombre maximal de ruptures de<br>contrats de travail pour cet<br>établissement | Dont nombre de suppressions de<br>postes     | Dont nombre de modifications de<br>contrats de travail |  |  |
| 013 - MARSEILLE 14E<br>ARRONDISSEMENT - SA RICARD                                                                  | 45                                                                             | 45                                       | 0                                                      | 30                                                                             | 25                                           | 5                                                      |  |  |
| 076 - ROUEN - SA RICARD                                                                                            | 56                                                                             | 56                                       | 0                                                      | 26                                                                             | 20                                           | 6                                                      |  |  |
| Annuler Seuvegarde                                                                                                 |                                                                                |                                          |                                                        |                                                                                |                                              |                                                        |  |  |

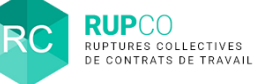

### Effectuer une demande de validation

Après la saisie des effectifs A la demande de validation et/ou homologation, RUPCO vous invite à Effectuer une demande de validation.

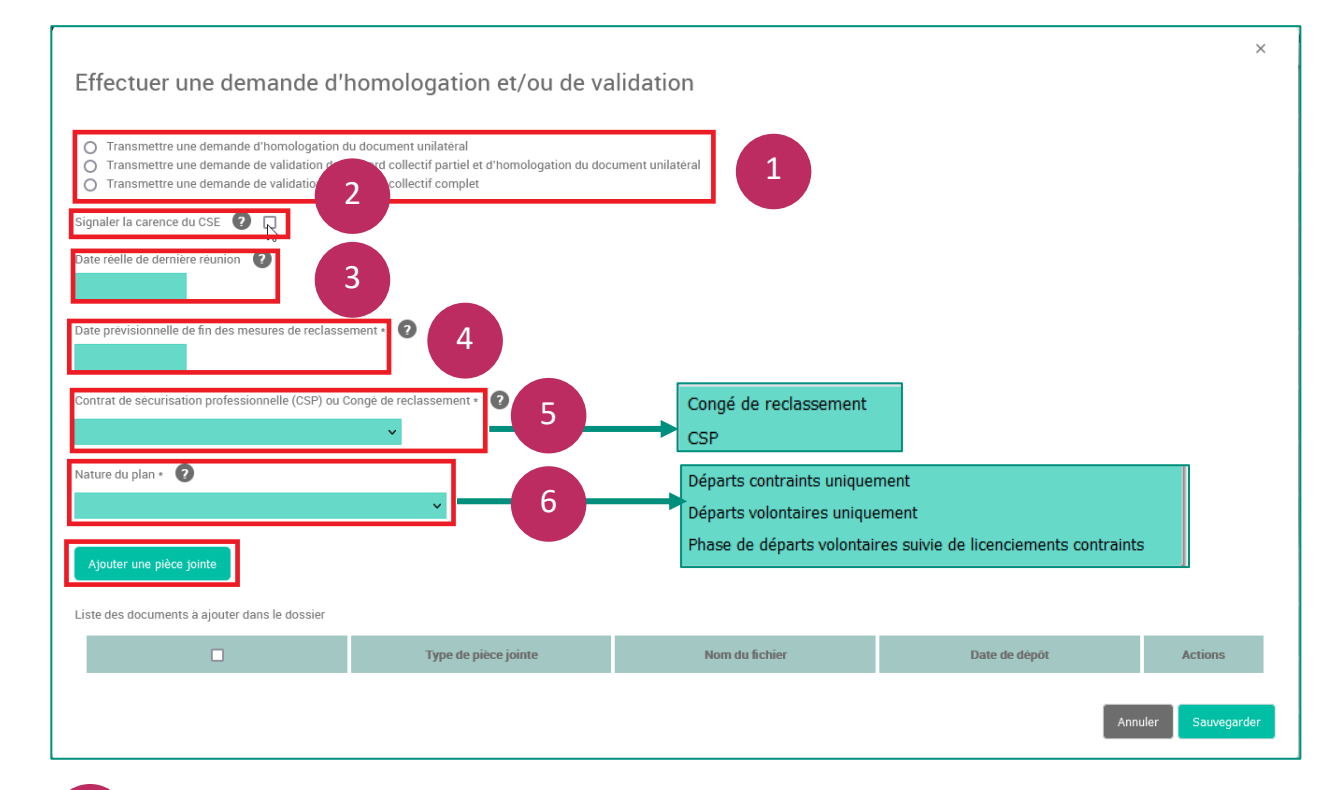

Préciser si c'est une demande d'Homologation ou une demande de validation du PSE via la sélection de l'un des 3 choix proposés.
Signaler si nécessaire la carence du CSE.
Indiquer la date réelle de la dernière réunion. Si des réunions intermédiaires ont eu lieu, il n'y a pas pas besoin d'indiquer leurs dates.
Indiquer la date prévisionnelle de la fin des mesures de reclassement.
Préciser s'il s'agit du contrat de sécurisation professionnelle ou du congé de reclassement.
Préciser la nature du plan

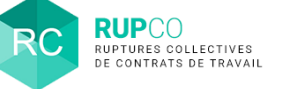

Déposer une demande d'homologation et/ou validation du Plan de Sauvegarde de l'Emploi Profil Employeur

#### Ajout d'une pièce jointe

#### Le dépôt d'une pièce jointe est obligatoire à cette étape.

| Pièce jointe                                                     |                                                                  |                         |               | ×                   |  |  |  |  |  |
|------------------------------------------------------------------|------------------------------------------------------------------|-------------------------|---------------|---------------------|--|--|--|--|--|
| Les champs marqués d'une + sont obligatoires                     |                                                                  |                         |               |                     |  |  |  |  |  |
| Attention : la taille de chaque pièce jointe est limitée à 10 Me | Attention : la taille de chaque pièce jointe est limitée à 10 Mo |                         |               |                     |  |  |  |  |  |
| Notez que, selon la vitesse de votre connexion internet et le    | poids de la pièce jointe, le transfert de cette pièce peut c     | lurer plusieurs minutes |               |                     |  |  |  |  |  |
| Pièce jointe · ?<br>Parcourir score.png                          |                                                                  |                         |               |                     |  |  |  |  |  |
| Type de pièce jointe * 🕜                                         |                                                                  |                         |               | 2                   |  |  |  |  |  |
| Demande de validation /homologation                              |                                                                  | ▼                       |               |                     |  |  |  |  |  |
|                                                                  |                                                                  |                         |               |                     |  |  |  |  |  |
|                                                                  |                                                                  |                         |               | Annuler Sauvegarder |  |  |  |  |  |
|                                                                  |                                                                  |                         |               |                     |  |  |  |  |  |
| Nature du plan * 🕐                                               |                                                                  |                         |               |                     |  |  |  |  |  |
| Départs contraints uniquement                                    | ~                                                                |                         |               |                     |  |  |  |  |  |
| Ajouter une pièce jointe                                         |                                                                  |                         |               |                     |  |  |  |  |  |
| Liste des documents à ajouter dans le dossier                    |                                                                  |                         |               |                     |  |  |  |  |  |
| •                                                                | Cype de pièce jointe                                             | Nom du fichier          | Date de dépôt | 3                   |  |  |  |  |  |
|                                                                  |                                                                  |                         |               | Annuler Sauvegarder |  |  |  |  |  |

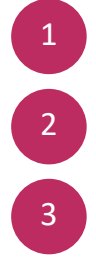

5

La pièce jointe est obligatoire. Un menu déroulant permet d'enregistrer le type de pièce jointe.

Sauvegarder une première fois la pièce jointe ajoutée.

Sauvegarder ensuite le bloc Effectuer une demande de validation.

### Passage du dossier en statut En attente de complétude

Une fois a demande d'homologation et/ou validation sauvegardée, le dossier passe au statut **En attente de complétude**.

L'autorité administrative sera notifiée par email.

| Actions | Numéro dossier | SIREN | Raison sociale | Autorité compétente               | État dossier             | Date de création |
|---------|----------------|-------|----------------|-----------------------------------|--------------------------|------------------|
| •       | 30292          | 303   | SA             | DREETS Provence-Alpes-Côte d'Azur | En attente de complétude | 01/04/2020       |